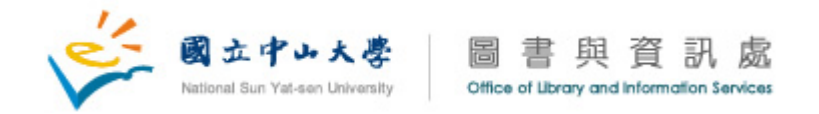

## 中山大學 PowerCam 5.0 安裝步驟

- 1. 點選 p5setup.exe 安裝 PowerCam
- 2. 出現授權同意書,請點選"I Agree"

| 8種 🔺                    | 大小        | 類型                   | 修改日期               |                                                               |
|-------------------------|-----------|----------------------|--------------------|---------------------------------------------------------------|
| rarc                    |           | 檔案資料夾                | 2011/5/31 下午 05:04 |                                                               |
| 🛅 icon                  |           | 檔案資料夾                | 2011/5/31 下午 05:04 |                                                               |
| 🛅 powercam              |           | 檔案資料夾                | 2011/5/31 下午 05:05 |                                                               |
| powercam_new            |           | 檔案資料夾                | 2011/5/31 下午 05:05 |                                                               |
| 🗋 xms                   |           | 檔案資料夾                | 2011/5/31 下午 05:05 |                                                               |
| <u>)</u> xms_guide      |           | 檔案資料夾                | 2011/5/31 下午 05:05 |                                                               |
| data                    | 1 KB      | DATA 檔案              | 2007/3/31 下午 11:09 |                                                               |
| 🗊 .ndata                | 0 KB      | NDATA 檔案             | 2007/3/31 下午 11:09 |                                                               |
| 🖥 .rdata                | 5 KB      | RDATA 檔案             | 2007/3/31 下午 11:09 |                                                               |
| .text                   | 23 KB     | TEXT 檔案              | 2007/3/31 下午 11:09 |                                                               |
| ම් (0)                  | 7,326 KB  | 檔案                   | 2007/3/31 下午 11:05 | PowerCam 5.9 101012 Setup: License & greement                 |
| Autorun inf             | 1 KB      | 安裝資訊                 | 2003/5/23 下午 12:34 |                                                               |
| CER TIFICATE            | 6 KB      | 檔案                   | 2007/3/31 下午 11:05 | M FormosaSoft PowerCam 5 License                              |
| foot.js                 | 1 KB      | JScript Script File  | 2009/8/24 下午 03:11 |                                                               |
| index.html              | 2 KB      | HTML 文件              | 2009/8/24 下午 03:09 | This is the sample license file for Formosa Soft PowerCam 5   |
| p5setup.exe             | 7,561 KB  | 應用程式                 | 2010/11/25 下午 04:. |                                                               |
| powercam_quickstart.doc | 1,867 KB  | Microsoft Word 97    | 2007/8/31 下午 01:31 |                                                               |
| PTStart.exe             | 48 KB     | 應用程式                 | 2001/2/26 上午 12:35 | PowerCam Version 5.0 License Agreement                        |
| restore.php             | 2 KB      | PHP Script           | 2006/2/8 下午 03:04  |                                                               |
| style.css               | 1 KB      | Cascading Style Shee | 2004/7/23 上午 10:00 | NO WARRANTY                                                   |
| 🛾 xms6.exe              | 14,409 KB | 應用程式                 | 2009/5/20 下午 02:31 |                                                               |
|                         |           |                      |                    | MERCHANTABILITY OR FITNESS FOR A PARTICULAR PURPOSE OR ANY    |
|                         |           |                      |                    | OTHER WARRANTIES EITHER EXPRESSED OR IMPLIED. THE AUTHOR WILL |
|                         |           |                      |                    | NOT BE LIABLE FOR DATA LOSS, DAMAGES, LOSS OF PROFITS OR ANY  |
|                         |           |                      |                    | IOTHER KIND OF LOSS WHITE USING OR MISUSING THIS SOFTWARE.    |
|                         |           |                      |                    | Cancel Nullsoft Install System v2.25. I Agree                 |
|                         |           |                      |                    |                                                               |

3. 選擇"Install",下面兩張圖是點選圖示和安裝狀態圖示

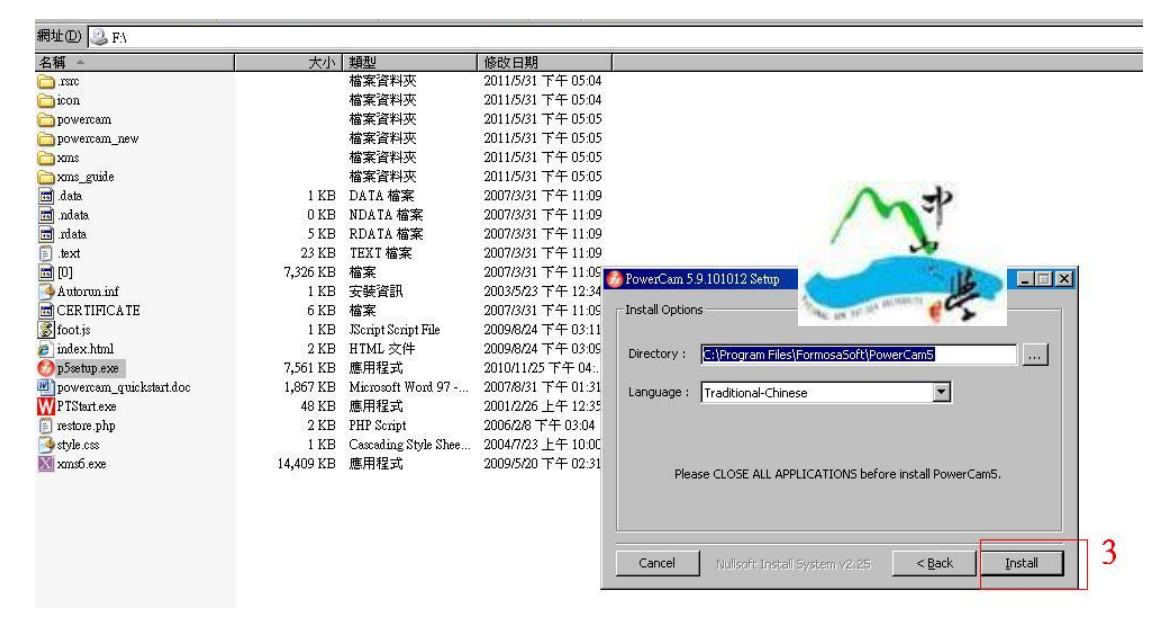

©國立中山大學圖書與資訊處版權所有 804 高雄市鼓山區蓮海路 70 號 TEL: (07)5252000 Email: soft@mail.nsysu.edu.tw

| é        | 國立中山大學<br>National Sun Yat-sen University | 圖書與<br>Office of Ubrary and I | 資訊處    | 5     |
|----------|-------------------------------------------|-------------------------------|--------|-------|
| 🚱 PowerC | am 5.9.101012 Setup: Install              | ing                           |        | _ 🗆 X |
|          | tract: fsopt.exe                          |                               |        |       |
|          |                                           |                               |        |       |
| Cance    | el Nullsoft Install Sys                   | cem v2.25                     | Back ( | Close |

4. 安裝完成,出現下圖的提示訊息

| PowerCam 5.9.101 | 012 Setup: Completed                       | _ 🗆 ×  |
|------------------|--------------------------------------------|--------|
|                  |                                            |        |
|                  |                                            |        |
|                  |                                            | A = +b |
|                  | 🙆 PowerCam 5.9.101012 Setup 🗵              | 12     |
|                  | PowerCam5 installation complete!           |        |
|                  | 確定                                         |        |
|                  |                                            |        |
| ,                |                                            |        |
| Cancel N         | Ilsoft Install System v2.25 < <u>B</u> ack | ⊆lose  |

5. 如何輸入註冊碼:點選執行桌面的"PowerCam5"

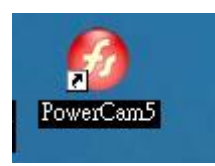

6. 出現如下圖示: 用滑鼠點選右鍵,出現下面選單,請選擇"註冊 PowerCam"

©國立中山大學圖書與資訊處版權所有 804 高雄市鼓山區蓮海路 70 號 TEL: (07)5252000 Email: soft@mail.nsysu.edu.tw

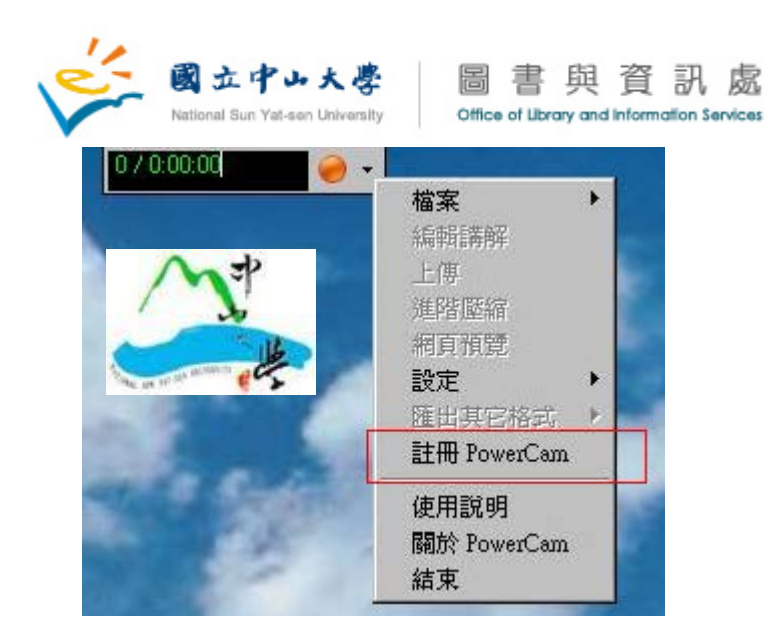

 關於註冊碼查詢,請至"中山校園軟體授權序號"查詢 <u>https://ngftp.nsysu.edu.tw/</u>

ps: 學生請輸入選課系統帳號密碼 教職員請輸入員工編號及其密碼

©國立中山大學圖書與資訊處版權所有 804 高雄市鼓山區蓮海路 70 號 TEL: (07)5252000 Email: soft@mail.nsysu.edu.tw